Εγγραφή Μαθητή σε μαθήματα στην Ηλεκτρονική Σχολική Τάξη (η-τάξη)

Αρχικά ανοίγετε το φυλλομετρητή (browser) πχ το Chrome, Mozilla ή όποιον άλλο φυλλομετρητή χρησιμοποιείτε και πληκτρολογείτε την ηλεκτρονική διεύθυνση <u>http://eclass.sch.gr/</u> αλλιώς σε μια μηχανή στην αναζήτηση τη φράση <u>η τάξη</u>.

#### η ταξη

🔍 Όλα 🔚 Εικόνες 🗈 Βίντεο 🖽 Ειδήσεις 🖓 Χάρτες 🗄 Περισσότερα Ρυθμίσεις Εργαλεία

Περίπου 1.760.000 αποτελέσματα (0,30 δευτερόλεπτα)

### Ηλεκτρονική Σχολική Τάξη (η-Τάξη)

Ετιμεοώνουμε τους εκπαιδευτικούς που χειμοιροποιούν την υπηρεσία "Ηλεκτρονική Τάξη" του Πανελλήνιου Σχολικού Δικτύου (http://eclass.sch.gr), ότι δύνανται ...
Επισκεφθήκατε αυτήν τη σελίδα στις 22/3/2020.

#### Μαθήματα

s.scn.gr 🔻

Αρχική Σελίδα · Επιλογή Σχ. Μονάδας; Μαθήματα ...

#### eClass

H

\$langMenu. Μετάβαση στην αρχική σελίδα. Επιλογή Γλώσσας ...

#### Εγγραφή

Για τους χρήστες του Πανελλήνιου Σχολικού Δικτύου δεν απαιτείται ...

Εγχειρίδια

Εγχειρίδια χρήσης; Σχετικά με την Ηλεκτρονική Σχολική Τάξη (η ...

Βασικές Επιλογές

🔊 Μαθήματα

🕼 Εγγραφή

🖻 Εγχειρίδια

Σχετικά Αυτή είναι Ο Συχνές ερωτήσεις

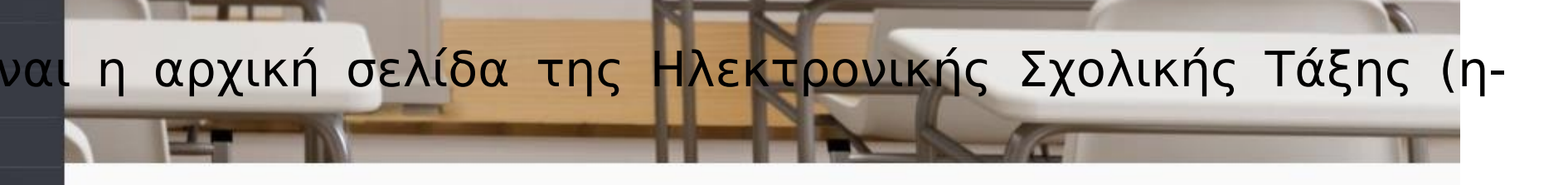

Η υπηρεσία Ηλεκτρονική Σχολική Τάξη (η-Τάξη) απευθύνεται σε εκπαιδευτικούς και μαθητές, με στόχο τον εμπλουτισμό της κλασικής διδασκαλίας που πραγματοποιείται καθημερινά στο σχολείο, με σύγχρονα εργαλεία που ενδυναμώνουν τη διαδικασία της μάθησης

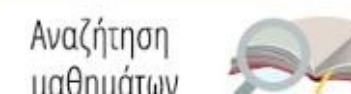

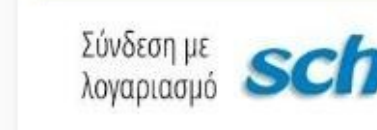

Q

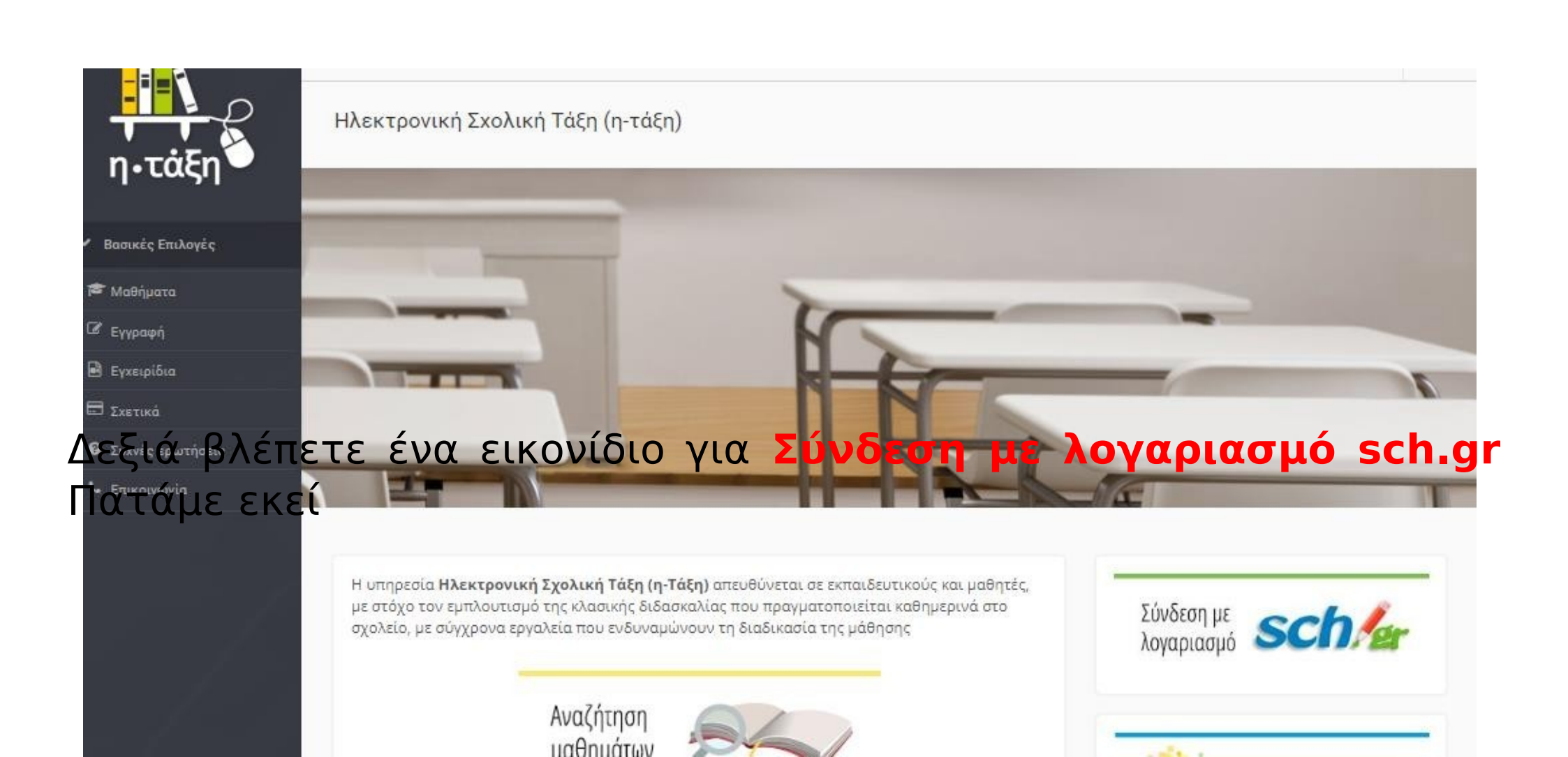

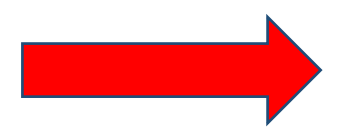

# Βάζουμε το Όνομα χρήστη και τον κωδικό που έχουμε στο Πανελλήνιο Σχολικό Δίκτυο

#### Υπηρεσία 'η-τ@ξη'

Η υπηρεσία Ηλεκτρονικής Διαχείρισης Τάξης 'η-τ@ξη' απευθύνεται σε εκπαιδευτικούς και μαθητές με στόχο την υποστήριξη της κλασικής διδασκαλίας και την ενίσχυση της διαδικασίας μάθησης που πραγματοποιείται καθημερινά μέσα στη σχολική τάξη.

| strotos           |                       |  |
|-------------------|-----------------------|--|
| <b>Δ.</b> Κωδικός |                       |  |
|                   | Σύνδεση               |  |
| Ξεχάσατε το       | ν κωδικό σας;         |  |
| Ξπισκόπηση σ      | υγκατάθεσης στοιχείων |  |

# Η επόμενη οθόνη είναι η ΑΡΧΙΚΗ ΣΑΣ ΟΘΟΝΗ όταν θα μπαίνετε στην ηλεκτρονική σας τάξη και το επόμενο βήμα είναι να κάνετε **Εγγραφή στα μαθήματα**

|              |                                                                              |          |              |    | *  | 9    |          | a     |
|--------------|------------------------------------------------------------------------------|----------|--------------|----|----|------|----------|-------|
| •τάξη        | ≪ Χαρτοφυλάκιο<br>Χαρτοφυλάκιο χρήστη                                        |          |              |    |    |      |          |       |
| κές Επιλογές | Τα μαθήματα μου                                                              | Το ημερο | λόγιό μα     | 00 |    | 🗸 Еү | γραφή σε | μάθημ |
| θήματα       |                                                                              |          |              |    |    |      |          |       |
| ειρίδια      | Δεν έχετε εγγραφεί σε μαθήματα!                                              | 4        | Μάρτιος 2020 |    |    |      |          |       |
| τικά         |                                                                              | 1        | 2            | 3  | 4  | 5    | 6        | 7     |
| ές ερωτήσεις | Επιλέξτε « <b>Μαθήματα</b> » για να παρακολουθήσετε τα διαθέσιμα ηλεκτρονικά |          |              |    |    |      |          |       |
| ινωνία       | μαθηματα.                                                                    | 8        | 9            | 10 | 11 | 12   | 13       | 14    |
| γές Χρήστη   |                                                                              | 15       | 16           | 17 | 18 | 19   | 20       | 21    |
|              | Οι τελευταίες μου ανακοινώσεις                                               | 22       | 23           | 24 | 25 | 26   | 27       | 28    |
|              |                                                                              |          |              |    |    |      |          |       |

# Αμέσως μετά παρουσιάζονται όλα τα μαθήματα που έχουν δημιουργήσει όλοι οι εκπαιδευτικοί του σχολείου για όλα τα τμήματα και τάξεις.

| $\leftrightarrow$ $\rightarrow$ X $\cong$ eclass.sch.gr/mod | ules/auth/cour                                                     | ses.php                                                                            |                                  | * 🕕                 |
|-------------------------------------------------------------|--------------------------------------------------------------------|------------------------------------------------------------------------------------|----------------------------------|---------------------|
| ท Αξιολογητής 📀 E-Learning IEK ΠΕΡΙ                         | 💽 YouTube                                                          | e 💡 Χάρτες M Gmail 🔇 Νέα καρτέλα                                                   |                                  | 📙 Άλλοι σελιδοδείκτ |
| η.τάξη                                                      | <ul> <li>Χαρτοφυλάκ</li> <li>Χαρτοφι</li> <li>Επιλογή μ</li> </ul> | ιο / Επιλογή μαθημάτων<br>Ολάκιο χρήστη<br>αθημάτων                                | is 🏔                             | trotos 🛬            |
| ϒ Βασικές Επιλογές                                          |                                                                    |                                                                                    | •                                | Επιστροφή           |
| 🔁 Μαθήματα                                                  | Σχ. Μονά                                                           | δα: ΠΣΔ » Νομός Αττικής - Γ' Αθήνας » Πρωτοβάθμια εκπαίδευση » 4ο ΔΗΜΟΤΙΚΟ ΧΑΙΔΑΡΙ |                                  |                     |
| 🖬 Εγχειρίδια                                                | -/                                                                 |                                                                                    |                                  |                     |
| Συχνές ερωτήσεις                                            | Εγγραφή                                                            | Μάθημα (Κωδικός)                                                                   | Εκπαιδευτικός                    | Τύπος               |
| 📞 Επικοινωνία                                               |                                                                    | Γλώσσα Α3 (9050372111)                                                             | ΣΤΑΜΑΤΙΚΗ ΠΕΤΡΟΥΛΑ               |                     |
| Επιλογές Χρήστη                                             |                                                                    | Δ2 (9050372109)                                                                    | ΑΓΑΠΗ ΑΘΑΝΑΣΙΑΔΟΥ                | <b>_</b>            |
|                                                             |                                                                    | A1 Class ()                                                                        | ΩΑΝΝΑ ΖΟΥΠΑ                      | <b>e</b>            |
|                                                             |                                                                    | A2 (9050372113)                                                                    | ΑΦΡΟΔΙΤΗ ΓΙΩΤΑ                   |                     |
|                                                             |                                                                    | B2 (9050372131)                                                                    | ΕΛΕΝΗ ΣΤΡΑΓΑΛΙΝΟΥ                | -                   |
|                                                             |                                                                    | B '1 (9050372125)                                                                  | ΞΙΡΗΝΗ - ΧΡΥΣΟΒΑΛΑΝΤΟΥ<br>ΚΟΝΤΟΥ | <b>₽</b> r          |

# Ήρθε η στιγμή να επιλέξετε τα μαθήματα που θα εγγραφείτε και θέλετε να παρακολουθήσετε. Επιλέξτε αριστερά το κουτάκι από κάθε μάθημα

| > C 🔒 eclass.sch.gr/modu            | → C  eclass.sch.gr/modules/auth/courses.php |                                                               |                                  |                    |  |  |
|-------------------------------------|---------------------------------------------|---------------------------------------------------------------|----------------------------------|--------------------|--|--|
| ) Αξιολογητής 🔇 E-Learning IEK ΠΕΡΙ | 🖻 YouTube                                   | ε 💡 Χάρτες M Gmail 🚱 Νέα καρτέλα                              |                                  | 📙 Άλλοι σελιδοδείι |  |  |
| Επιλογές Χρήστη                     |                                             | Δ2 (9050372109)                                               | ΑΓΑΠΗ ΑΘΑΝΑΣΙΑΔΟΥ                | <b>•</b>           |  |  |
|                                     |                                             | A1 Class ()                                                   | ΙΩΑΝΝΑ ΖΟΥΠΑ                     | <b>e</b>           |  |  |
|                                     |                                             | A2 (9050372113)                                               | ΑΦΡΟΔΙΤΗ ΓΙΩΤΑ                   | <b>A</b>           |  |  |
|                                     |                                             | B2 (9050372131)                                               | ΕΛΕΝΗ ΣΤΡΑΓΑΛΙΝΟΥ                | <b>-</b>           |  |  |
|                                     |                                             | B '1 (9050372125)                                             | ΕΙΡΗΝΗ - ΧΡΥΣΟΒΑΛΑΝΤΟΥ<br>ΚΟΝΤΟΥ | <b>e</b> *         |  |  |
|                                     |                                             | Grammar exercises ()                                          | ΙΩΑΝΝΑ ΖΟΥΠΑ                     | <b>e</b>           |  |  |
|                                     |                                             | GRAMMAR EXERCISES/WRITING TASK (ST1/ST2 CLASSES) (9050372169) | ΙΩΑΝΝΑ ΖΟΥΠΑ                     | <b>e</b>           |  |  |
|                                     |                                             | GRAMMAR EXERCISES/WRITING TASK(E1/E2 CLASSES) (9050372164)    | ΙΩΑΝΝΑ ΖΟΥΠΑ                     | <b>e</b>           |  |  |
|                                     |                                             | A'1 (9050372119)                                              | ΔΗΜΗΤΡΑ ΛΟΡΑΚΗ                   | <b>e</b>           |  |  |
|                                     |                                             | Αγγλικά Α2 - Α3 & Α' 9ου Δ.Σχ (9050372107)                    | ΧΡΙΣΤΙΝΑ ΜΙΧΑΛΟΠΟΥΛΟΥ            |                    |  |  |
|                                     |                                             | Αγγλικά - Β' Τάξη (9050372104)                                | ΧΡΙΣΤΙΝΑ ΜΙΧΑΛΟΠΟΥΛΟΥ            | <b>e</b>           |  |  |
|                                     |                                             | Αγγλικά - Γ2 & Γ3 (9050372102)                                | ΧΡΙΣΤΙΝΑ ΜΙΧΑΛΟΠΟΥΛΟΥ            |                    |  |  |
|                                     |                                             | F1 CLASS ()                                                   | ΙΩΑΝΝΑ ΖΟΥΠΑ                     |                    |  |  |
| •                                   |                                             | Г2 (9050372112) 🎺                                             | ΧΡΙΣΤΙΝΑ ΣΤΕΡΓΙΟΥΛΗ              | <b>-</b>           |  |  |
|                                     |                                             | ГЗ (9050372114) 🎺                                             | ΒΑΙΑ ΧΕΛΙΩΤΗ                     | •                  |  |  |
|                                     | _                                           |                                                               |                                  | 0.                 |  |  |

# Όταν ολοκληρώσετε την επιλογή των μαθημάτων σας επιλέξτε Επιστροφή

|                                      | dules/auth/cours                         | es.php                                                                                 |                                  | ☆ 🕕               |
|--------------------------------------|------------------------------------------|----------------------------------------------------------------------------------------|----------------------------------|-------------------|
| ἡ Αξιολογητής 🔇 E-Learning IEK ΠΕΡΙ  | I 卪 YouTube                              | 💡 Χάρτες M Gmail 🔇 Νέα καρτέλα                                                         | 11                               | ] Άλλοι σελιδοδεί |
| η•τάξη                               | ≪ Χαρτοφυλάκ<br>Χαρτοφυλάκ<br>Επιλογή μα | ιο / Επιλογή μαθημάτων<br><b>λάκιο χρήστη</b><br>αθημάτων                              | istrot                           | :05 <del>2</del>  |
| <ul> <li>Βασικές Επιλογές</li> </ul> |                                          |                                                                                        | The B                            | πιστροφή          |
| 🕿 Μαθήματα                           | Σν Μουά                                  | δα: ΠΣΑ » Νουός Αττινός - Ε' Αθόνας » Που τοθάθως ενταίδευσα » 4ο ΑΗΜΟΤΙΚΟ ΧΑΙΑΔΟ      |                                  |                   |
| 🖻 Εγχειρίδια                         | 2χ. Μονα                                 | Su, HZZ » Nopol Altikiji - F. Abijvul » Hpwtopubptu skitutosobij » 40 Zmmo HKO zaizapi |                                  |                   |
| Ο Συχνές ερωτήσεις                   | Εγγραφή                                  | Μάθημα (Κωδικός)                                                                       | Εκπαιδευτικός                    | Τύπος             |
| 📞 Επικοινωνία                        |                                          | Γλώσσα Α3 (9050372111)                                                                 | ΣΤΑΜΑΤΙΚΗ ΠΕΤΡΟΥΛΑ               |                   |
| Επιλογές Χρήστη                      |                                          | Δ2 (9050372109)                                                                        | ΑΓΑΠΗ ΑΘΑΝΑΣΙΑΔΟΥ                | <b>•</b>          |
|                                      |                                          | A1 Class ()                                                                            | ΙΩΑΝΝΑ ΖΟΥΠΑ                     |                   |
|                                      |                                          | A2 (9050372113)                                                                        | ΑΦΡΟΔΙΤΗ ΓΙΩΤΑ                   |                   |
|                                      |                                          | B2 (9050372131)                                                                        | ΕΛΕΝΗ ΣΤΡΑΓΑΛΙΝΟΥ                | •                 |
|                                      |                                          | B'1 (9050372125)                                                                       | ΕΙΡΗΝΗ - ΧΡΥΣΟΒΑΛΑΝΤΟΥ<br>ΚΟΝΤΟΥ |                   |

Επιστρέφετε στην ΑΡΧΙΚΗ ΣΑΣ ΟΘΟΝΗ και βλέπετε όλα τα μαθήματα που έχετε γραφτεί. Αν θέλετε να συνεχίσετε πατάτε πάλι Εγγραφή σε μάθημα και κάνετε την προηγούμενη διαδικασία.

Ανακάνατε λάθος εγγραφή σε μάθημα, δεξιά από κάθε μάθημα έχετε τη δυνατότητα να κάνετε να ξεγραφτείτε.

| α τα μαθήματα                                           | Αναζήτηση                           | Q • |         | <ul> <li>Μάρτιος 2020</li> </ul> |       |         | .0     |           |         |
|---------------------------------------------------------|-------------------------------------|-----|---------|----------------------------------|-------|---------|--------|-----------|---------|
|                                                         |                                     |     | Κυριακή | Δευτέρα                          | Τρίτη | Τετάρτη | Πέμπτη | Παρασκευή | Σάββατο |
| <b>ΡΧΑΙΑ ΕΛΛΗΝΙΚΗ ΓΛΩΣΣΑ, Α ΓΥ</b><br>ΩΝΣΤΑΝΤΙΑ ΣΤΕΦΑΝΗ | ΜΝΑΣΙΟΥΕΠΑΝΑΛΗΨΗ (G1849108)         | •   | 1       | 2                                | 3     | 4       | 5      | 6         | 7       |
| <b>ΑΘΗΜΑ-1</b> (G1849124)<br>ΚΟΛΑΟΣ ΚΑΛΥΒΑΣ             |                                     | •   | 8       | 9                                | 10    | 11      | 12     | 13        | 14      |
| ΑΘΗΜΑΤΙΚΑ Α΄ ΓΥΜΝΑΣΙΟΥ (4<br>ΑΝΑΓΙΩΤΗΣ ΔΡΑΧΤΙΔΗΣ        | <b>ο Κεφ. Εξισώσεις)</b> (G1849109) | •   | 15      | 16                               | 17    | 18      | 19     | 20        | 21      |

# Στην περίπτωση που θελήσετε να εγγραφείτε σε κάποιο νέο μάθημα αργότερα και δείτε δεξιά από το μάθημα το λουκέτο κλειδωμένο, τότε θα δείτε ότι δεν σας επιτρέπει να επιλέξετε το κουτάκι αυτού του μαθήματος

| γγραφή | Μάθημα (Κωδικός)                                         | Εκπαιδευτικός        | Τύπος    |
|--------|----------------------------------------------------------|----------------------|----------|
|        | ΑΡΧΑΙΑ ΕΛΛΗΝΙΚΗ ΓΛΩΣΣΑ, Α ΓΥΜΝΑΣΙΟΥΕΠΑΝΑΛΗΨΗ (G1849108)  | ΚΩΝΣΤΑΝΤΙΑ ΣΤΕΦΑΝΗ   | <b>P</b> |
|        | ΙΣΤΟΡΙΑ ,Α ΓΥΜΝΑΣΙΟΥ (G1849116)                          | ΚΩΝΣΤΑΝΤΙΑ ΣΤΕΦΑΝΗ   | •        |
|        | MAOHMA-1 (G1849124)                                      | ΝΙΚΟΛΑΟΣ ΚΑΛΥΒΑΣ     | <b>P</b> |
| 0      | MAOHMA-2 (G1849125)                                      | ΝΙΚΟΛΑΟΣ ΚΑΛΥΒΑΣ     |          |
|        | ΜΑΘΗΜΑΤΙΚΑ Α΄ ΓΥΜΝΑΣΙΟΥ (4ο Κεφ. Εξισώσεις) (G1849109)   | ΠΑΝΑΓΙΩΤΗΣ ΔΡΑΧΤΙΔΗΣ | <b>₽</b> |
|        | ΜΑΘΗΜΑΤΙΚΑ Α΄ ΓΥΜΝΑΣΙΟΥ-ΤΜΗΜΑ ΕΝΤΑΞΗΣ (G1849114)         | ΠΟΛΥΞΕΝΗ ΠΑΝΑΓΑΚΗ    | <b>_</b> |
|        | ΜΑΘΗΜΑΤΙΚΑ Β΄ ΓΥΜΝΑΣΙΟΥ (3ο Κεφ. Συναρτήσεις) (G1849115) | ΠΑΝΑΓΙΩΤΗΣ ΔΡΑΧΤΙΔΗΣ |          |

Αν το μάθημα δεν είναι του τμήματός σας ή της τάξης σας ΔΕΝ σας ενδιαφέρει. Αν όμως πρέπει οπωσδήποτε να γραφτείτε τότε πατήστε πάνω στο μάθημα

(π.χ. στο ΜΑΘΗΜΑ-2)

Μεταφέρεστε σε αυτή την οθόνη όπου γράψτε ένα μήνυμα στον εκπαιδευτικό που διδάσκει το μάθημα π.χ. ΕΙΜΑΙ ΜΑΘΗΤΗΣ ΤΟΥ ΤΜΗΜΑΤΟΣ (ή θέλω να γραφτώ στο μάθημα) και πατήστε Υποβολή Αίτησης

|                         | Αίτηση εγγραφής στο μάθημα                                                                                                    |
|-------------------------|----------------------------------------------------------------------------------------------------|
| ς Επιλογες<br>ές Χρήστη | Το μάθημα που επιλέξατε είναι κλειστό. Για να εγγραφείτε, θα πρέλει να συμπληρώσετε την παρακάτ<br>στους διαχειριστές του μαθήματος. |
|                         | Αίτηση Μαθήματος ΜΑΘΗΜΑ-2<br>Από:                                                                                                    |
|                         | <b>Προς:</b><br>Αναφέρετε τους λόγους που επιθυμείτε τη τργραφή σας στο μάθημα.                                                      |
|                         | ΕΙΜΑΙ ΜΑΘΗΤΗΣ ΤΟΥ ΤΜΗΜΑΤΟΣ                                                                                                    |
|                         |                                                                                                    |
|                         |                                                                                                    |

Επιστρέφετε στη οθόνη όπως παρακάτω που σας ειδοποιεί ότι η αίτησή σας στάλθηκε, δηλαδή όταν τη δει ο εκπαιδευτικός θα σας εγγράψει αυτός.

Τέλος πατάτε Επιστροφή

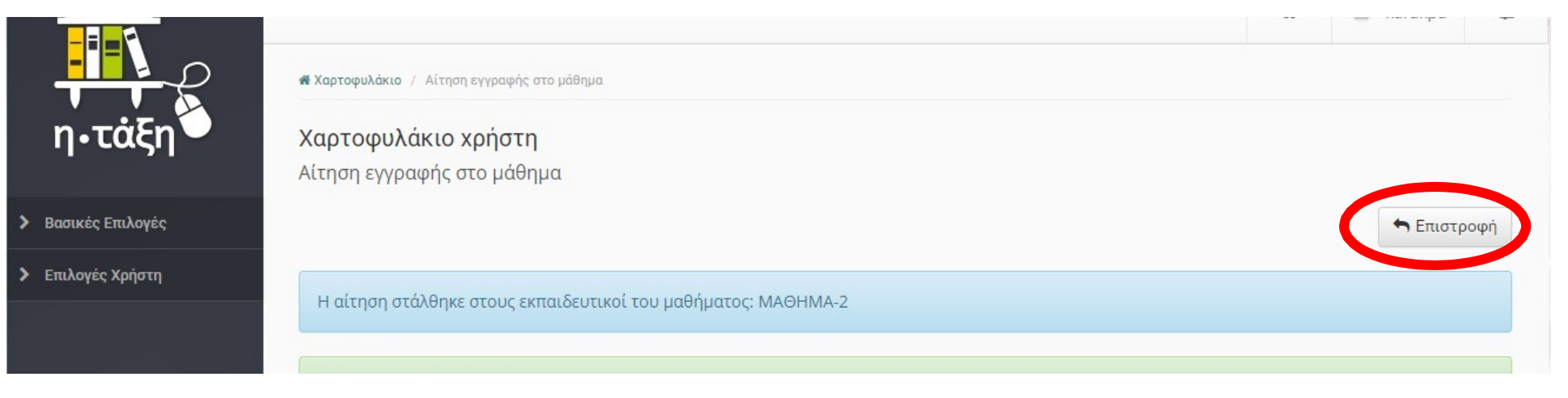

Επιστρέφετε στην ΑΡΧΙΚΗ ΣΑΣ ΟΘΟΝΗ όπου βλέπετε τα μαθήματα στα οποία έχετε κάνει εγγραφή. Πατώντας πάνω σε κάθε μάθημα το επιλέχετε και το παρακολουθείτε.

Εγγραφή σε μάθημα

| Γα μαθήματα μου | Το ημερολόγιό μου |   |               |                            |                 |  |
|-----------------|-------------------|---|---------------|----------------------------|-----------------|--|
| Όλα τα μαθήματα | Αναζήτηση         | Q | 4             | Μάρτιος 2020               | •               |  |
|                 |                   |   | Κυριακή Δευτέ | οο Τοίτη Τετάοτη Πέμπτη Πα | οασκευή Σάββατο |  |

Τέλος για να βγείτε από την ηλεκτρονική σας τάξη επιλέξτε πάνω δεξιά το κουμπί που γράφει το δικό σας όνομα χρήστη και μετά Έξοδος.